### Partie 2 : configuration adresse Email / Accès lecteurs distants

- configuration client Mail
- Installation Pulse Secure (connexion sécurisée depuis l'extérieur du GYB)
- Connexion des lecteurs distants (pour sauvegarder vos documents)

### Contenu de la partie 2

- Configurer le compte Email
- Installer pdfExpert
- Se connecter à son volume personnel
- Se connecter au volume COURS
- Installation de « Pulse Secure » (connexion sécurisée)

### → Réglages → Mots de passe etcomptes → Ajouter un compte

| 10:52 | Dim. 16 août                        |                                                                                       | 🗢 78% 🔳 |
|-------|-------------------------------------|---------------------------------------------------------------------------------------|---------|
| AA    | Réglages<br>Luminosite et arrichage | Mots de passe et comptes                                                              |         |
|       | Écran d'accueil et Dock             | Mots de passe Web/apps                                                                | 4 >     |
| Ì     | Accessibilité                       | Préremplir mots de passe                                                              |         |
|       | Fond d'écran                        |                                                                                       |         |
|       | Siri et recherche                   | COMPTES                                                                               |         |
|       | Touch ID et code                    | iCloud Drive, Mail, Contacts, Calendrier, Safari, Rappels, Notes, Photos et 1 de plus | >       |
|       | Batterie                            | GYB<br>Mail, Contacts, Calendrier, Rappels, Notes                                     | >       |
|       | Confidentialité                     | Gmail<br>Mail, Contacts, Calendrier, Notes                                            | >       |
|       |                                     | Ajouter un compte                                                                     | >       |
| Ą     | iTunes Store et App Store           |                                                                                       |         |
|       | Wallet et Apple Pay                 | Nouvelles données                                                                     | Push >  |
| _     |                                     |                                                                                       |         |
| P     | Mots de passe et comptes            |                                                                                       |         |
|       | Mail                                |                                                                                       |         |
|       | Contacts                            |                                                                                       |         |
|       | Calendrier                          |                                                                                       |         |
|       | Notes                               |                                                                                       |         |

### 12. Compte Email Microsoft Exchange

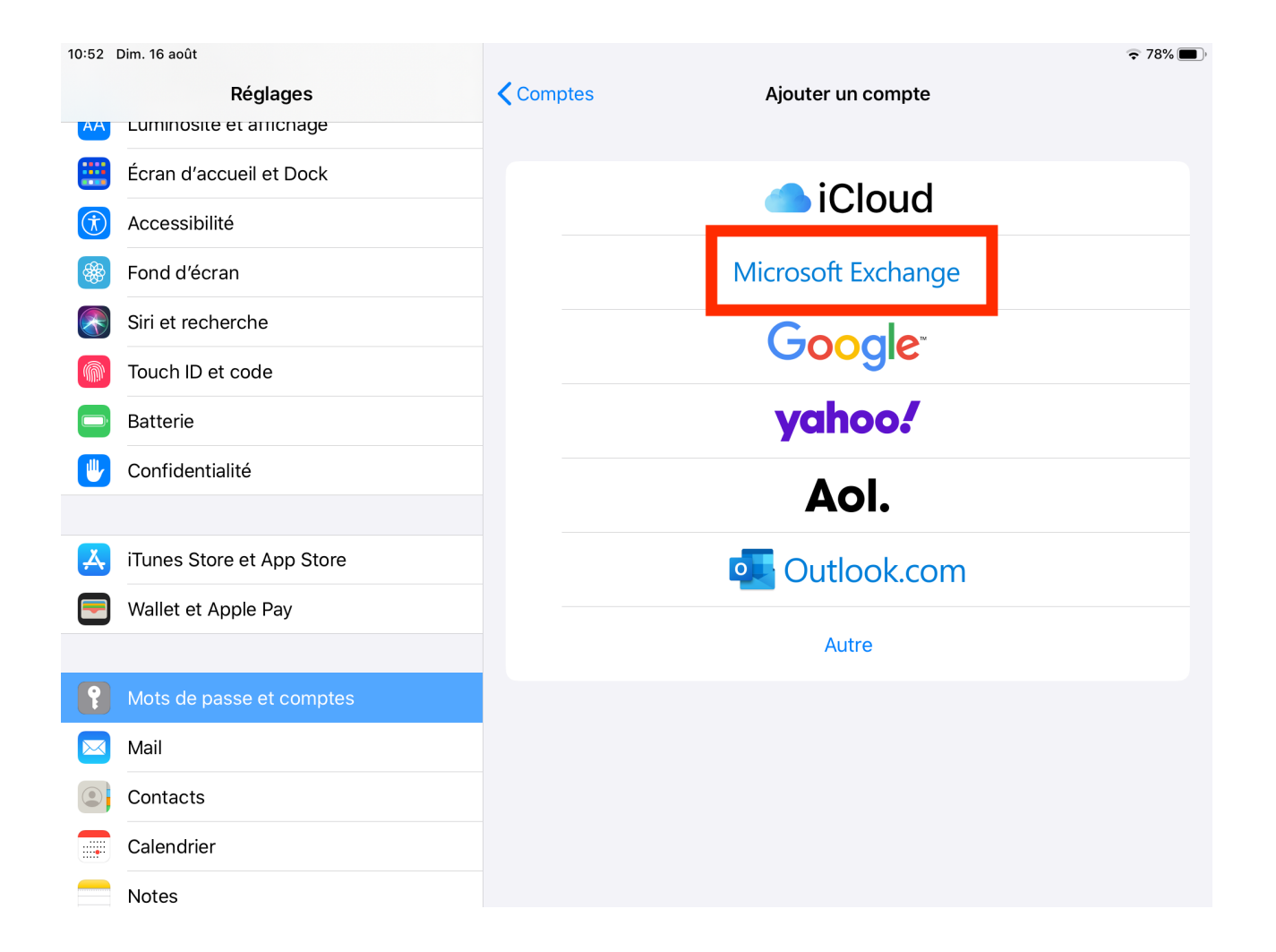

### 12. Compte Email Saisir votre adresse @gyb.ch

| 10:53          | Dim. 16 août             |                                        |                                                            |                                  | 🗢 78% 🔳 |
|----------------|--------------------------|----------------------------------------|------------------------------------------------------------|----------------------------------|---------|
|                | Réglages                 |                                        | Comptes                                                    | Ajouter un compte                |         |
| AA             | Luminosite et arrichage  |                                        |                                                            |                                  |         |
|                | Écran d'accueil et Dock  | Annuler                                | Exchange                                                   | Suivant                          |         |
| $(\dot{\tau})$ | Accessibilité            |                                        |                                                            |                                  |         |
| *              | Fond d'écran             | E-mail                                 | eleve.test@gyb.ch                                          |                                  | je      |
|                | Siri et recherche        | Description                            | Compte GYB                                                 |                                  |         |
|                | Touch ID et code         | L'ajout d'un com                       | nte Exchange permettra à l'admini                          | strateur Evohande de dérer votre |         |
|                | Batterie                 | appareil à distan<br>effacer votre app | ice. L'administrateur peut ajouter o<br>pareil à distance. | u supprimer des restrictions et  |         |
|                | Confidentialité          |                                        | Identifiant Exchange de ce                                 | at appareil                      |         |
|                |                          |                                        | U5G7QFDE5L1JD50HNME                                        | 314LKGPS                         |         |
| Å              | iTunes Store et App Stor |                                        |                                                            |                                  | m       |
|                | Wallet et Apple Pay      |                                        |                                                            |                                  |         |
|                |                          |                                        |                                                            |                                  |         |
| P              | Mots de passe et compt   |                                        |                                                            |                                  |         |
|                | Mail                     |                                        |                                                            |                                  |         |
|                | Contacts                 |                                        |                                                            |                                  |         |
|                | Calendrier               |                                        |                                                            |                                  |         |
|                | Notes                    |                                        |                                                            |                                  |         |

### 12. Compte Email : Se connecter

| 10:53 | Dim. 16 août             |                                              |                                                                                                    |                     | 중 78% |
|-------|--------------------------|----------------------------------------------|----------------------------------------------------------------------------------------------------|---------------------|-------|
|       | Réglages                 |                                              | <b>C</b> omptes                                                                                             | Ajouter un compte   |       |
| AA    | Luminosite et amchage    |                                              |                                                                                                    |                     |       |
|       | Écran d'accueil et Dock  | Annuler                                      | Exchange                                                                                                    | Suivant             |       |
| Ť     | Accessibilité            |                                              |                                                                                                    |                     |       |
|       | Fond d'écran             | E-mail ele                                   | eve.test@gyb.ch                                                                                             |                     | je    |
|       | Siri et recherche        | Description Co                               | ompte GYB                                                                                                   |                     |       |
|       | Touch ID et code         | L'ajout d'un compte                          | Souhaitez-vous vous                                                                                         | inge de gérer votre |       |
|       | Batterie                 | appareil à distance.<br>effacer votre appare | Exchange « gyb.ch » en                                                                                      | es restrictions et  |       |
|       | Confidentialité          |                                              | Votre adresse e-mail sera envoyée à<br>Microsoft pour obtenir les informations<br>de votre compte Exchange. |                     |       |
| Å     | iTunes Store et App Stor |                                              | Configurer manuellement                                                                                     |                     | m     |
|       | Wallet et Apple Pay      |                                              | Se connecter                                                                                                |                     |       |
|       |                          |                                              |                                                                                                    |                     |       |
| •     | Mots de passe et compt   |                                              |                                                                                                    |                     |       |
|       | Mail                     |                                              |                                                                                                    |                     |       |
|       | Contacts                 |                                              |                                                                                                    |                     |       |
|       | Calendrier               |                                              |                                                                                                    |                     |       |
|       | Notes                    |                                              |                                                                                                    |                     |       |

### 12. compte Email Entrer son mot de passe

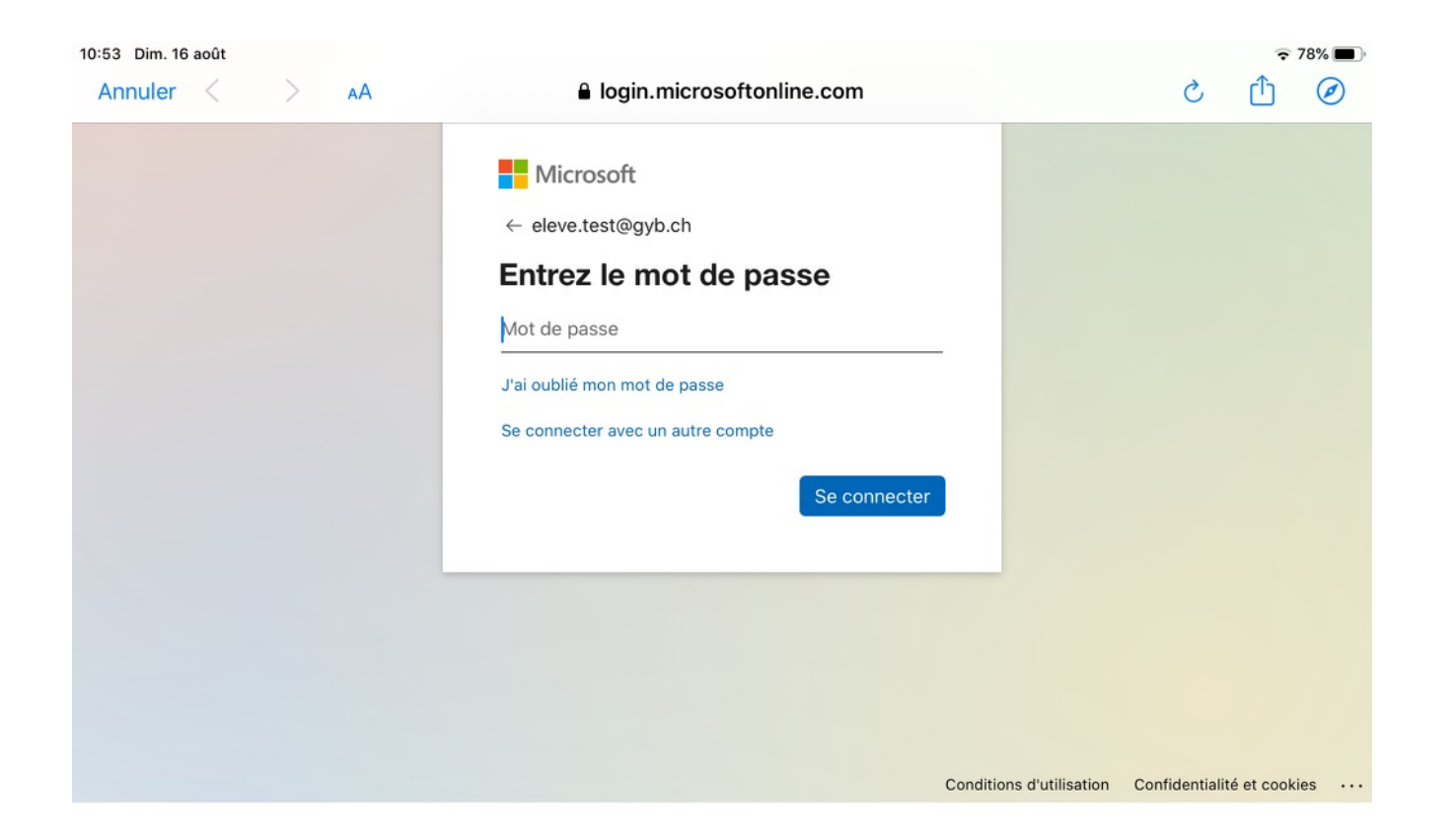

#### 12. compte Email C'est fait !

| 10:54 | Dim. 16 août             |           |                     |                   | 중 77% ■ |
|-------|--------------------------|-----------|---------------------|-------------------|---------|
|       | Réglages                 |           | <b>&lt;</b> Comptes | Ajouter un compte |         |
| AA    | Luminosite et arrichage  |           |                     |                   |         |
|       | Écran d'accueil et Dock  | Annuler   | Compte GYB          | Enregistrer       |         |
| Ì     | Accessibilité            |           |                     |                   |         |
| *     | Fond d'écran             | Mail      |                     |                   | je      |
|       | Siri et recherche        | Contacts  |                     |                   |         |
|       | Touch ID et code         | Calendrie | r                   |                   |         |
|       | Batterie                 | Rappels   |                     |                   |         |
|       | Confidentialité          | Notes     |                     |                   |         |
|       |                          |           |                     |                   |         |
| Å     | iTunes Store et App Stor |           |                     |                   | m       |
|       | Wallet et Apple Pay      |           |                     |                   |         |
|       |                          |           |                     |                   |         |
| P     | Mots de passe et compt   |           |                     |                   |         |
|       | Mail                     |           |                     |                   |         |
|       | Contacts                 |           |                     |                   |         |
|       | Calendrier               |           |                     |                   |         |
|       | Notes                    |           |                     |                   |         |

### 13. installer PDF Expert

• Docs  $\rightarrow$  Equipement informatique  $\rightarrow$  Installer sa machine  $\rightarrow$  Tablette IPAD (IOS) -> PDF Expert

|     | GY                                        |     | ≡ <b>α</b>                                  |                     |              |                             |  |  |  |  |
|-----|-------------------------------------------|-----|---------------------------------------------|---------------------|--------------|-----------------------------|--|--|--|--|
| 5   | Eleve Test                                |     | La configuration est r<br>assez stable.     | evue durant         | t l'été por  | t l'été pour une nouvelle a |  |  |  |  |
|     | sec.eeves,<br>sec.neweleve,<br>sec.comite |     | Cliquez sur votre type<br>de les installer. | de machir           | ne ci-dess   | ie ci-dessous puis cliquez  |  |  |  |  |
| GÉN | IÉRAL                                     |     | TABLETT                                     | E ANDROID           |              |                             |  |  |  |  |
| 0   | Tableau de bord                           |     | Participant I                               |                     |              |                             |  |  |  |  |
| ¢   | Ma rentrée TABLETTE IPAD (IOS)            |     |                                             |                     |              |                             |  |  |  |  |
| MES | SOUTILS                                   |     | CONFIGURER UN COM                           | PTE ITUNES          |              |                             |  |  |  |  |
| ¥   | Mes activités                             | <   | Pour installer les appl                     | ications, vous deve | ЭZ           | ez avoir configuré e        |  |  |  |  |
| Ж   | Mes outils                                | <   | <b>É</b> iPad                               | App                 | ľ            | lications                   |  |  |  |  |
| DOC | CS                                        |     | Trau                                        | requ                |              |                             |  |  |  |  |
| Ľ   | Docs                                      | ~   | Organiser<br>& accéder                      | <b>E</b>            | S<br>se Secu | <b>-</b>                    |  |  |  |  |
|     | Equipements informatiq                    | ues | Lire, écrire<br>& annoter                   | 20 2                | 7            | POF CO                      |  |  |  |  |
|     | Assemblée des élèves                      |     | Manuels<br>& références                     |                     | 9            |                             |  |  |  |  |
|     | Documentation générale                    | e   | Calculateurs<br>scientifiques               |                     | 57           |                             |  |  |  |  |
|     | Equipements généraux                      |     | Villitaires                                 |                     |              |                             |  |  |  |  |
|     | GYB Tonic, journal GYB                    |     | & médias                                    |                     |              |                             |  |  |  |  |
|     | Panne                                     |     |                                             | S 🚺                 | 9            |                             |  |  |  |  |

# 14. Se connecter à son volume personnel

- Sur PDF Expert :
  - <u>Connexion</u>
  - + Ajouter une connexion
  - Windows SMB

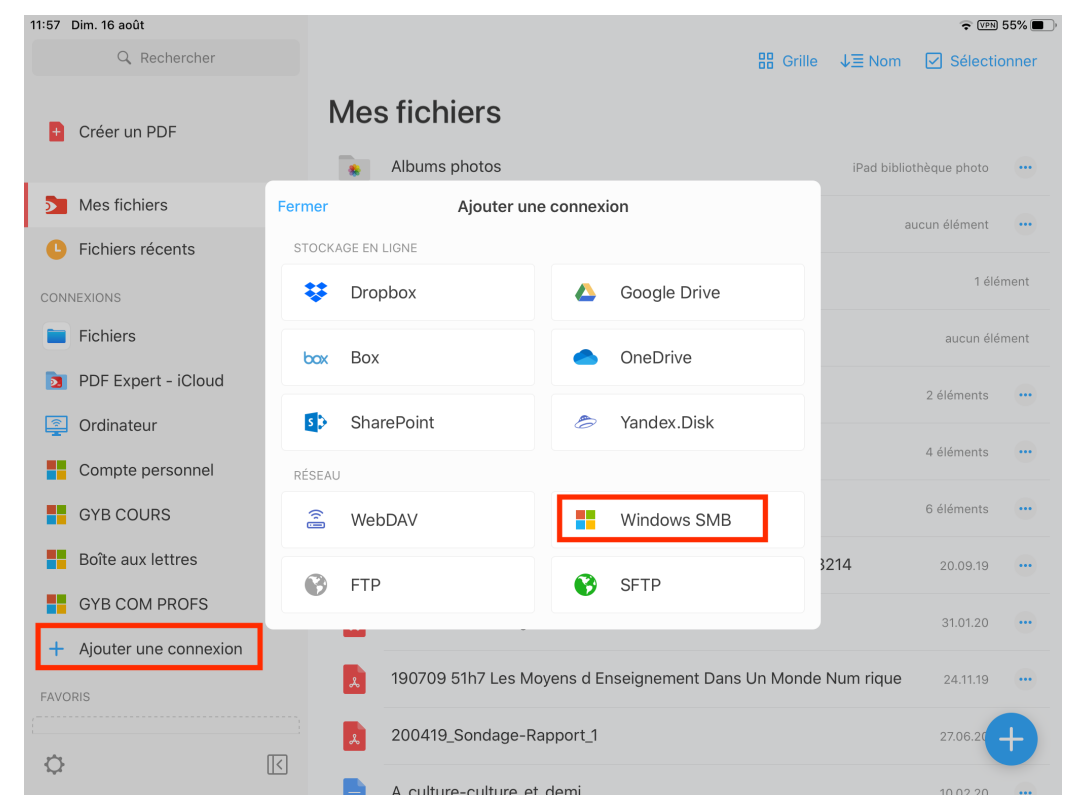

# 14. Se connecter à son volume personnel

- Titre : Mon dossier au GYB
- URL : smb://10.0.20.15/User\_Data/[nomUtilisateur]
  où [nomUtilisateur] correspond à votre nom d'utilisateur au GYB (par exemple andre.maurer20)
- Domaine : gybcampus.interne
- Identifiant: [nomUtilisateur] (pas l'adresse Email @gyb.ch)
- Mot de passe : *mot de passe du GYB*

### 14. Se connecter à son volume personnel

| 12:01 | Dim. 16 août                   |              |                                                                                                    | ę                     | VPN 54%   |  |  |  |
|-------|--------------------------------|--------------|----------------------------------------------------------------------------------------------------|-----------------------|-----------|--|--|--|
|       | Q Rechercher                   |              | B Grille                                                                                                    | ↓≣ Nom 🗹 Séle         | ectionner |  |  |  |
| D     | Créer un PDF                   | Mes          | Albums photos                                                                                                    | iPad bibliothèque pho | oto …     |  |  |  |
| ⋗     | Mes fichiers                   | < Retour     | Windows SMB OK                                                                                                    | ၁၂၀၂၇ ဂါဂ်က္က         | ant an    |  |  |  |
| C     | Fichiers récents               |              |                                                                                                    | aucun eieme           | ant       |  |  |  |
| CON   | NEXIONS                        | Titre:       | Mon dossier au GYB                                                                                                    |                       | 1 élément |  |  |  |
|       | Fichiers                       | URL:         | smb://10.0.20.15/User_Data/andre.maurer20                                                                                           | aucun élé             |           |  |  |  |
|       |                                | Domaine:     | gybcampus.interne                                                                                                    |                       |           |  |  |  |
| 23    | PDF Expert - ICloud            | Identifiant: | andre.maurer20                                                                                                    | 2 éléments            |           |  |  |  |
|       | Ordinateur<br>Compte personnel | Mot de pas   | se:                                                                                                    | 4 élémer              | nts 😶     |  |  |  |
|       | GYB COURS                      |              | Examples d'URLs valides:                                                                                                    | 6 élémer              | nts 😶     |  |  |  |
|       | Boîte aux lettres              | smb://n      | smb://nom-du-serveur-local<br>smb://nom-du-serveur-local/nom-du-partage 321<br>om-du-serveur-local/nom-du-partage/chemin-répertoire | 4 20.09.              | 19        |  |  |  |
|       | GYB COM PROFS                  |              | smb://192.168.1.1                                                                                                    | 31.01.                | 20        |  |  |  |
| +     | Ajouter une connexion          |              |                                                                                                    |                       |           |  |  |  |
| FAVO  | DRIS                           | *            | 190709 51h7 Les Moyens d Enseignement Dans Un Monde Nu                                                                              | um rique 24.11.       | 19        |  |  |  |
| ¢     |                                |              | 200419_Sondage-Rapport_1                                                                                                    | 27.06.                | 20+       |  |  |  |
|       |                                |              | A culture-culture et demi                                                                                                    | 10.02                 | 20        |  |  |  |

#### 15. se connecter au volume GYB\_COURS

- Refaire les mêmes étapes que lors de la connexion à son volume personnel (cf. diapos précédentes), mais pour le volume GYB\_COURS :
  - +ajouter une connexion
  - Windows SMB
    - Titre : Mon dossier au GYB
    - URL: smb://10.0.20.15/GYB\_COURS
    - Domaine : gybcampus.interne
    - Utilisateur / mot de passe : « ceux du GYB » (pas l'adresse Email @gyb.ch)
    - Choisir le dossier **GYB\_COURS**

### 16. Installation de Pulse Secure (nécessaire pour la connexion à vos lecteurs depuis la maison)

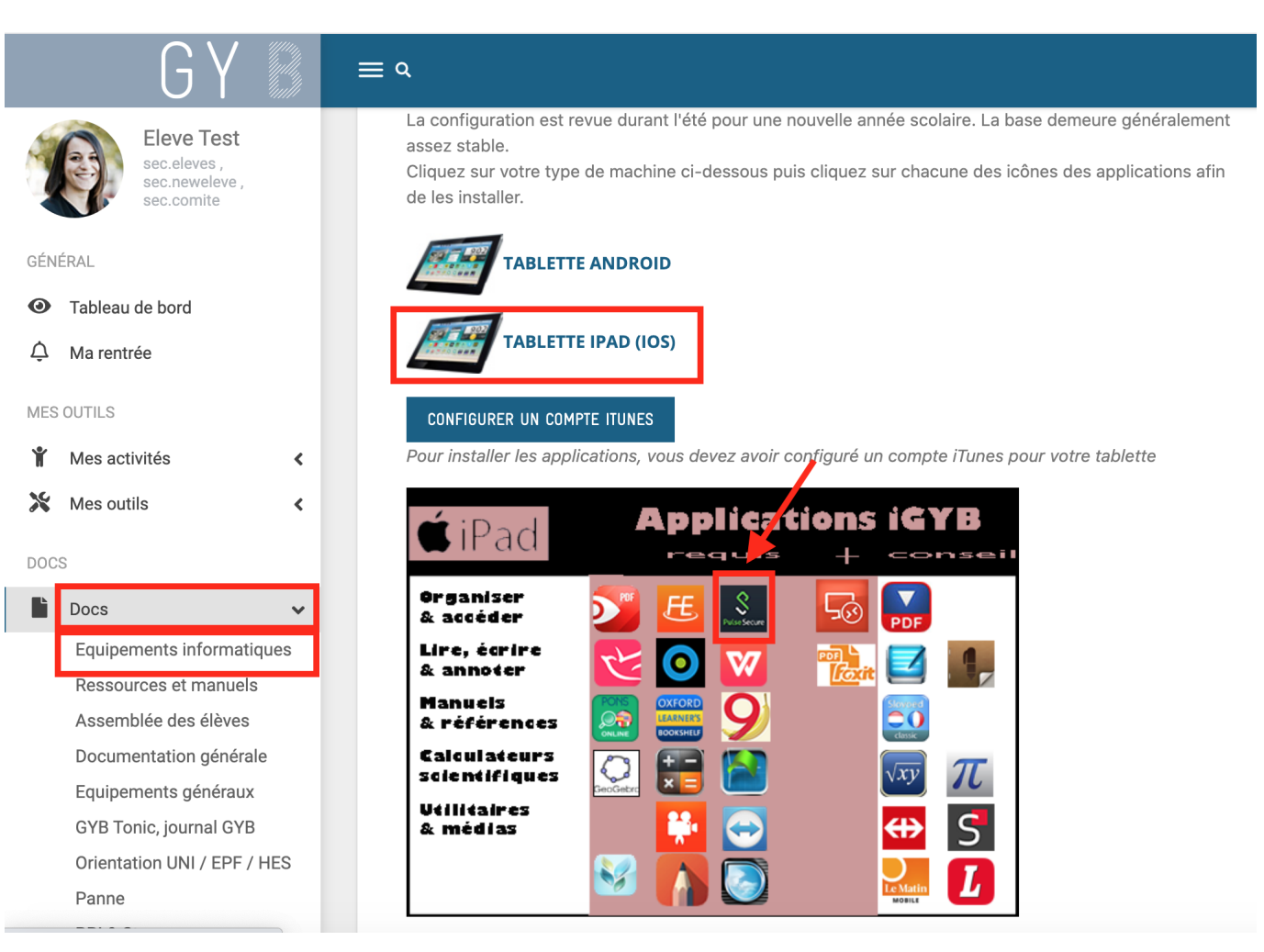

### 16. Installation de Pulse Secure

| 🕻 App Store 🗢                  | <sup>19:13</sup><br>Pulse Secure | ∦ 44% ■_> |
|--------------------------------|----------------------------------|-----------|
| Connexion                      |                                  |           |
| Veuillez ajouter une connexion |                                  | >         |
|                                |                                  |           |
|                                |                                  | 1.1.1.1   |
|                                |                                  |           |

Ajouter une nouvelle connexion

### 16. Installation de Pulse Secure

Nom de la connexion : connexion GYB

URL : https://school.gyb.ch

Nom d'utilisateur : celui du GYB

Domaine : gybcampus.interne

→ Ajouter

| Ajouter une connexion                                   |
|---------------------------------------------------------|
| iquez sur le bouton Ajouter pour ajouter une connexion. |
|                                                         |
|                                                         |
|                                                         |
|                                                         |
|                                                         |
|                                                         |
|                                                         |
|                                                         |
|                                                         |
|                                                         |
|                                                         |
|                                                         |
|                                                         |
| Aioute                                                  |
|                                                         |

### 16. Installation de Pulse Secure

#### 1) Connexion

iPad 🗢

Connexion

connexion GYB

2) Nom d'utilisateur et mot de passe : ceux de votre compte GYB (pas l'adresse Email educanet2)

(le texte VPN est affiché en haut à gauche de la fenêtre...)

Pul

1)

|              | iPad 🗟                                                                            |    |      |           |            |              |            |          | 22:39            |         |              |          |               |       |          |        |      | 59 % 💷                   |
|--------------|-----------------------------------------------------------------------------------|----|------|-----------|------------|--------------|------------|----------|------------------|---------|--------------|----------|---------------|-------|----------|--------|------|--------------------------|
|              |                                                                                   |    |      |           |            |              |            | s        | chool.gy         | b.ch    |              |          | Ann           | uler  |          |        | Àŗ   | propos                   |
|              |                                                                                   |    |      |           | Bienven    | ue / Willkon | nmen / W   | elcome   |                  |         |              |          | r             | nom   | d'utilis | sateur |      |                          |
|              |                                                                                   |    |      |           | Portai     | l Schoo      | GYB        |          |                  |         |              |          |               | mot   | de pa    | sse du | I J  |                          |
|              |                                                                                   | 2) |      | VPN       | Nom /      | Benutz       | er / Us    | ernam    | e                |         | eleve.te     | st       | $\rightarrow$ |       | GYE      | 3      |      |                          |
| 0 100000 I   |                                                                                   | -) |      |           | Mot d      | e passe      | / Kenr     | wort /   | Passwor          | rd      | •••••        | ••••     |               |       |          |        |      |                          |
| e passe .    |                                                                                   |    |      | conne     |            |              |            |          |                  | Bier    | nveni        | ue/      | Willk         | om    | >        |        |      |                          |
| -            |                                                                                   |    |      | https://s |            |              |            |          |                  |         |              |          |               |       |          |        |      |                          |
|              |                                                                                   |    |      |           | Veuillez v | ous annonc   | er pour co | mmence   | votre sessio     | on sécu | risée. Bitte | innen ur | nterzeichner  | n, um |          |        |      |                          |
| at2          |                                                                                   |    |      | Co        | demon a    |              | absornma   | anzonang | 511. T 10030 SIL | grinite | o bogin you  | 1 300010 | 36331011.     |       | Ð        |        |      |                          |
|              |                                                                                   |    |      |           |            |              |            |          |                  |         |              |          |               |       | État     |        |      |                          |
|              | passe :<br>2)<br>ut à gauche <sup>1</sup> 2 3 4 5 6 7<br>++= Effacer 2 1<br>ecure |    |      |           |            |              | /          | $\sim$   |                  |         |              |          |               |       |          |        |      |                          |
|              | 1                                                                                 |    | 2    | 2         |            | Л            |            | =        | 6                |         | 7            |          | 0             |       | 0        | 0      |      | $\langle \nabla \rangle$ |
| haut à nauch | าค่                                                                               |    | 2    | 3         |            | 4            |            | 5        | 0                |         | /            |          | 0             |       | 9        | 0      |      |                          |
| naut a gauci | IC.                                                                               |    |      |           |            |              |            |          |                  |         |              |          |               |       |          |        |      |                          |
|              |                                                                                   | -  | /    |           | :          | ;            |            | (        |                  | )       |              | €        | 8             | ι     | @        |        | Accé | der                      |
|              |                                                                                   |    |      |           |            |              |            |          |                  |         |              |          | _             |       |          |        |      |                          |
|              | #+                                                                                | -  | Effa | acer      |            |              |            |          | ?                |         | !            |          | '             | "     |          |        | \$   | <i>+</i> +=              |
| 21:20        |                                                                                   |    |      |           |            |              |            | * 37     | '% 💼             | *       |              |          |               |       | _        |        |      |                          |
| se Secure    |                                                                                   |    |      |           |            |              |            |          |                  |         |              |          |               |       |          | ABC    |      |                          |
|              |                                                                                   |    |      |           |            |              |            |          |                  |         |              |          |               |       |          | 7,00   |      | ~                        |
|              |                                                                                   |    |      |           |            |              |            |          |                  | E.      |              |          |               |       |          |        |      |                          |
|              |                                                                                   |    |      |           |            |              |            |          |                  |         |              |          |               |       |          |        |      |                          |
|              |                                                                                   |    |      |           |            |              |            |          |                  |         |              |          |               |       |          |        |      |                          |
|              |                                                                                   |    |      |           |            |              |            |          |                  |         |              |          |               |       |          |        |      |                          |
|              |                                                                                   |    |      |           |            |              |            |          |                  |         |              |          |               |       |          |        |      |                          |
|              |                                                                                   |    |      |           |            | _            |            |          |                  |         |              |          |               |       |          |        |      |                          |
| onnevion     |                                                                                   |    |      |           |            |              |            |          |                  |         |              |          |               |       |          |        |      |                          |
|              |                                                                                   |    |      |           | _          |              |            |          |                  |         |              |          |               |       |          |        |      |                          |
|              |                                                                                   |    |      |           |            |              |            |          |                  |         |              |          |               |       |          |        |      |                          |
|              |                                                                                   |    |      |           |            |              |            |          |                  |         |              |          |               |       |          |        |      |                          |